# DW VMAXHD Flex Mobile Client

## **Android Application**

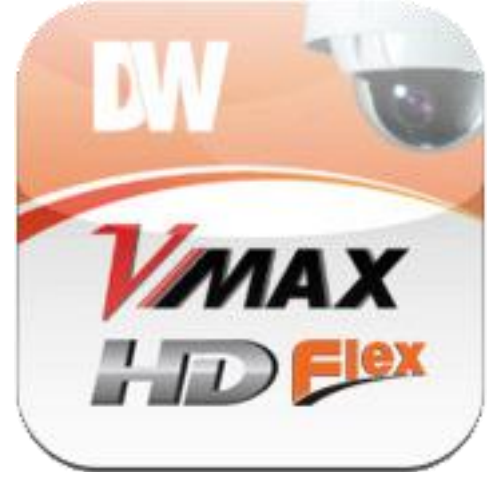

user's manual August 13, 2013

VMAXHD Flex Mobile Client (Android) Page 1

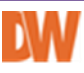

#### Copyright © Digital Watchdog. 2013. All rights reserved.

No part of this document may be reproduced or transmitted in any form or by any means without prior written consent of Digital Watchdog Co., Ltd.

#### Digital Watchdog Headquarters: 5436 West Crenshaw Street, Tampa, FL 33634 USA Tel: 866.446.3595 Fax: (813)-888-9262 E-mail <u>sales@dwcc.tv</u> Web <u>www.dwcc.tv</u>

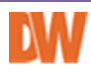

# Contents

| Preface                                                                                                    | 01 |
|----------------------------------------------------------------------------------------------------|----|
| Contents                                                                                                    | 02 |
| DW VMAXHD Flex                                                                                                    | 03 |
| 1. Installation                                                                                                    | 03 |
| <ul> <li>2. Main UI</li> <li>2.1 Add site</li> <li>2.2 Edit and delete site</li> <li>2.3 Import &amp; Export</li> </ul>                                             | 04 |
| <ul> <li>3. Live</li> <li>3.1 Live monitoring <ul> <li>3.1.1 PTZ control</li> </ul> </li> <li>3.2 Event list <ul> <li>3.3 Alarm control list</li> </ul> </li> </ul> | 06 |
| <ul> <li>4. Playback</li> <li>3.4 Time search</li> <li>3.5 Event search</li> </ul>                                                                                  | 09 |
| 5. Setup                                                                                                    | 11 |
| 6. Push notification                                                                                                    | 12 |

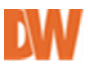

# **DW VMAXHD Flex for Android**

- A. Remote application for Google Android OS.
- B. This application allows you to access and **live monitoring** your DVRs. Recording data **playback** and DVR **setup** also provided.
- C. Key feature
  - 1. Live H.264 Video and Audio Monitoring
  - 2. Multi Screen View
  - 3. Playback
  - 4. Event Check
  - 5. Alarm Out Control
  - 6. Local DVR Setup
  - 7. PTZ Control
  - 8. Push Notification Alarm

## 1. Installation

- A. Search 'DW VMAXHD Flex 'or 'Digital Watchdog' on play store.
- B. Install DW VMAXHD Flex on your device.

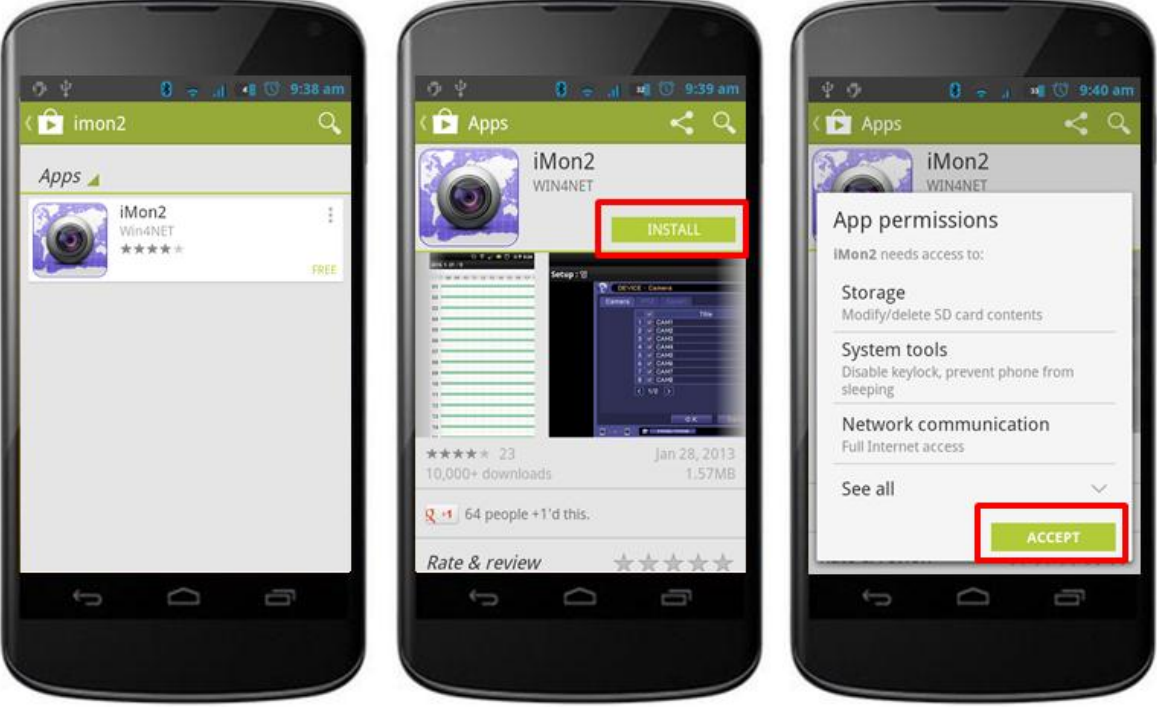

< Figure 1.1 – search and install DW VMAXHD Flex >

# 2. Main UI

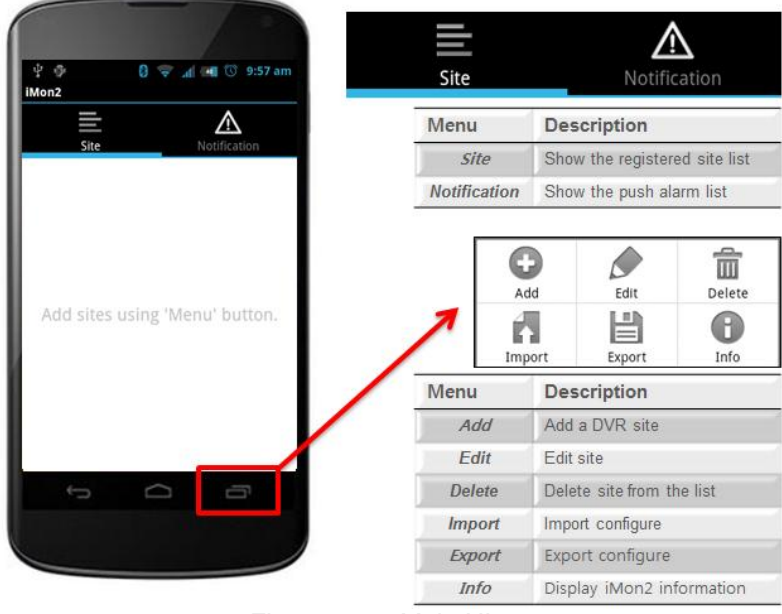

< Figure 2.1 – Main UI >

## 2.1 Add Site

- i. Click 'Menu' + 'Add' button. <figure 2.1>
- ii. Input the name, address, port and optional information + Click 'Add' button

| 🔮 🛛 😨 👍 📧 🗇 9:58 am |                                       |                              |  |
|---------------------|---------------------------------------|------------------------------|--|
| me :                | Name :                                | Site Name                    |  |
| dress :             | Address                               | Site Address ( IP or DDNS)   |  |
|                     | Port                                  | Network live port set on DVR |  |
| t :<br>01           |                                       | Optional information         |  |
| o Login             | Auto Login                            | Turn on/off auto login       |  |
| rname :             | Username                              | ID set for DVR               |  |
| sword :             | Password                              | PW set for DVR               |  |
|                     | Use Push                              | Turn on/off push alarm use   |  |
| Push Notification   | Notification                          |                              |  |
| sor                 | Sensor/Motion/Video Loss/System Alarm |                              |  |
| eo Loss             | Choose the push alarm option          |                              |  |
| stem Alarm          |                                       |                              |  |
| Add Cancel          |                                       |                              |  |
| t<br>D              |                                       |                              |  |
|                     |                                       |                              |  |

< Figure 2.2 – Register site >

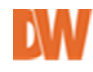

## 2.2 Edit and Delete site

- i. Click 'Menu' + 'Edit' will display Edit site mode.
- ii. After select a site to edit will Same as *<figure 2.2>*
- iii. Click 'Menu' + 'Delete' will display Delete site mode. See the <figure 2.3>

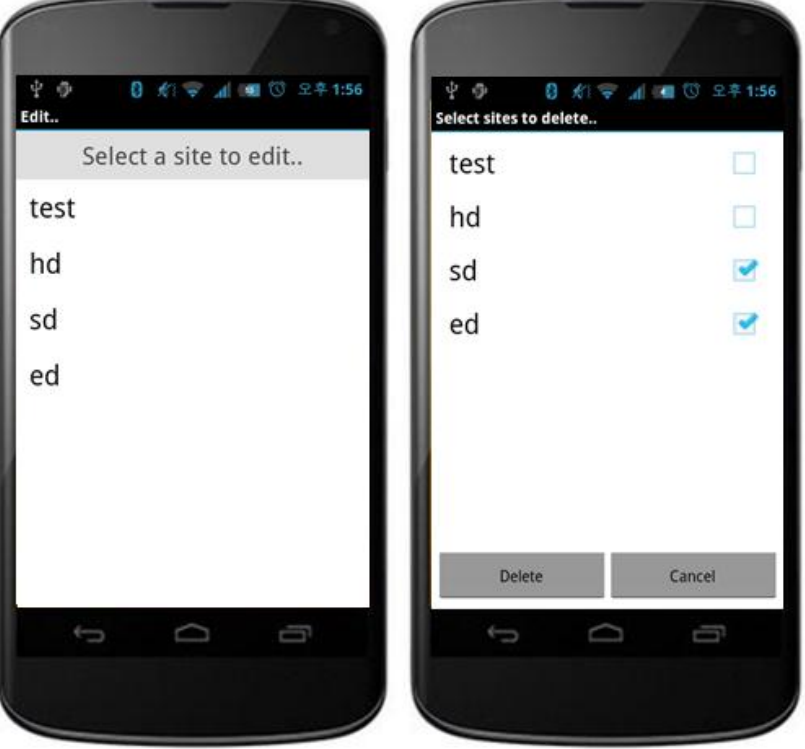

< Figure 2.3 – Edit & Delete site >

## 2.3 Import & Export

- i. Click *'Menu'* + *'Import'* or *'Export'*
- ii. Import : Load the information in '/sdcard/iMon/site.db'
- iii. Export : Save the information in '/sdcard/iMon/site.db'

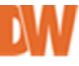

## 3. Live

A. Select 'Live' mode and click 'OK' to connect remote site. See the <figure 3.1>

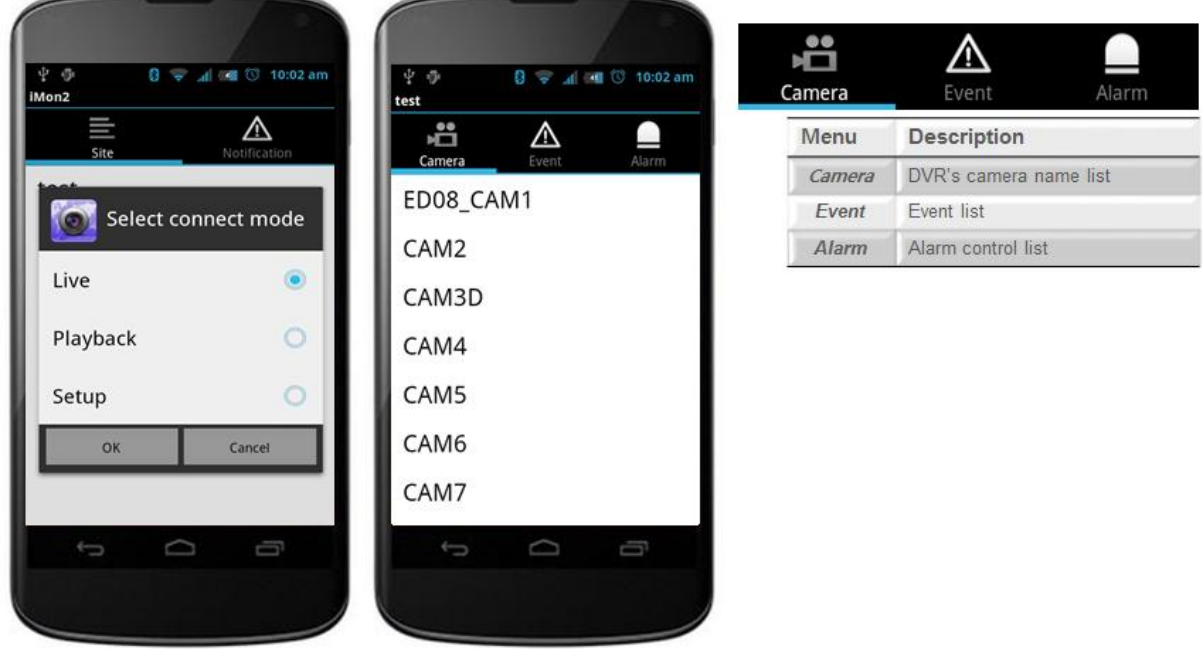

< Figure 3.1 – Live mode >

## 3.1 Live monitoring

- i. To enter live monitoring mode, touch camera name.
- ii. 2 Display modes are available. (Full screen / 4-division mode)

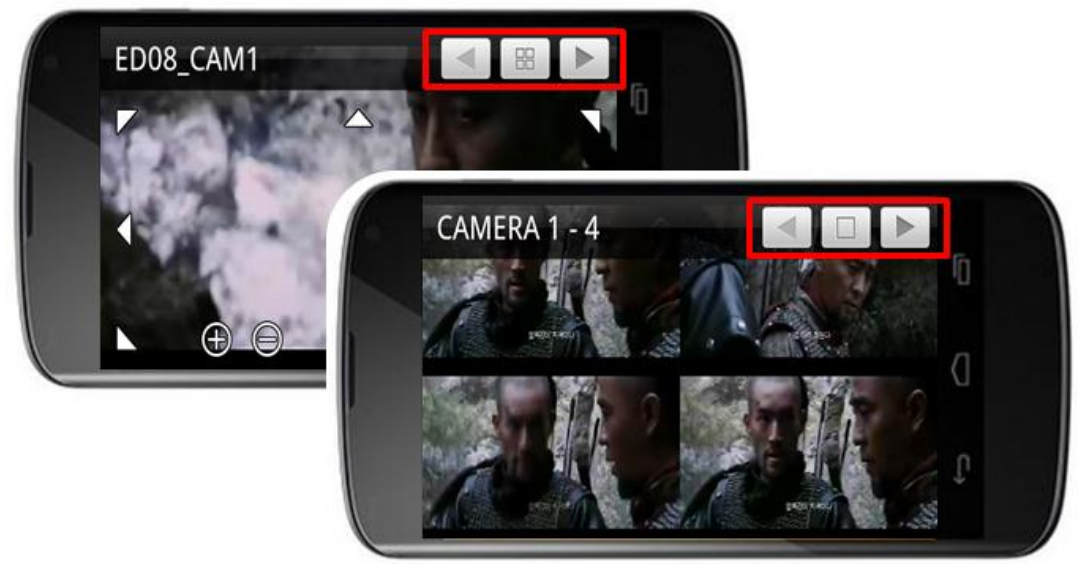

< Figure 3.2 – Live monitoring >

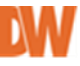

#### 3.1.1 PTZ Control

- i. Control PTZ(up/down/left/right, Zoom) using PTZ button in live view.
- ii. PTZ Buttons available on single screen mode only.

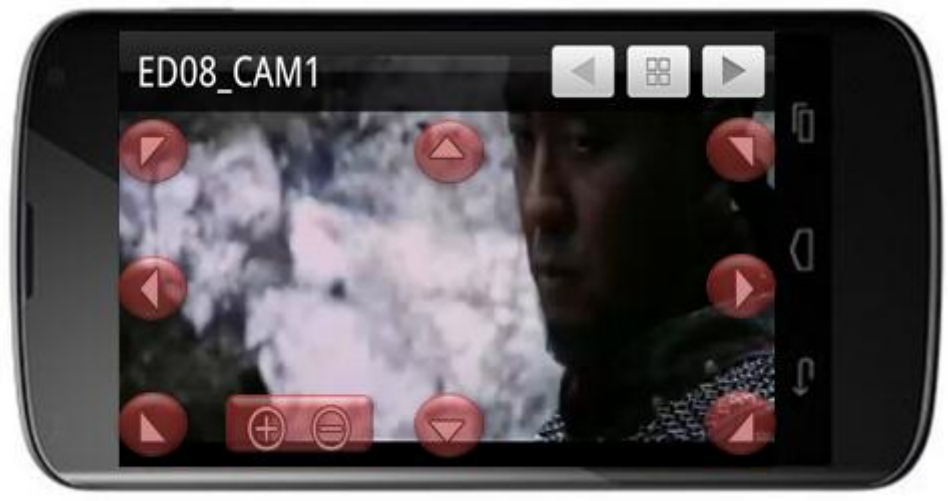

< Figure 3.3 – PTZ Control >

## 3.2 Event list

- i. Event name and Camera number are displayed.
- ii. Event triggered time also displayed.

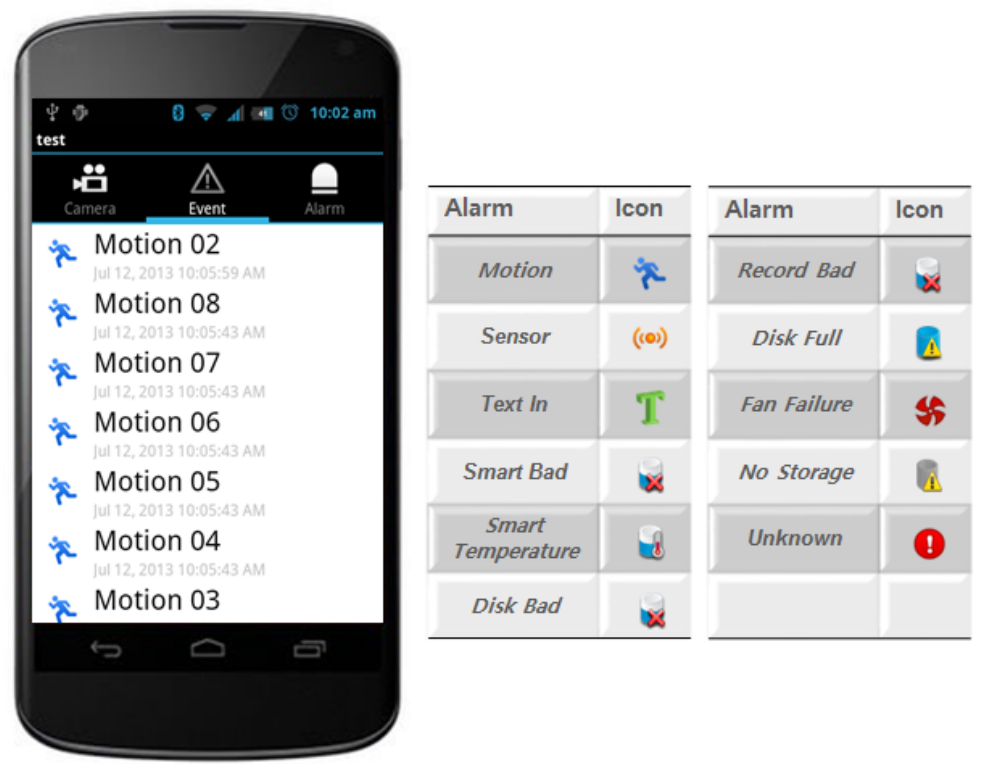

< Figure 3.4 – Live event list >

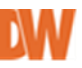

#### 3.2 Alarm control list

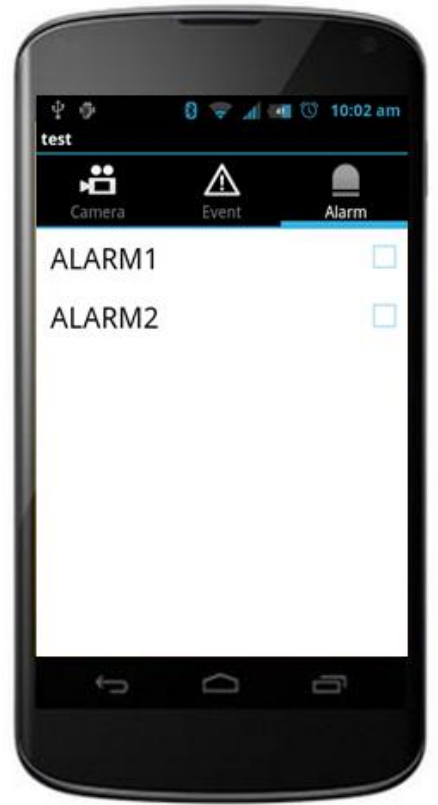

< Figure 3.5 – Control alarm list >

- To Control Alarm, use the Alarm check button in Alarm tap.

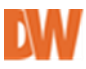

## 4. Playback

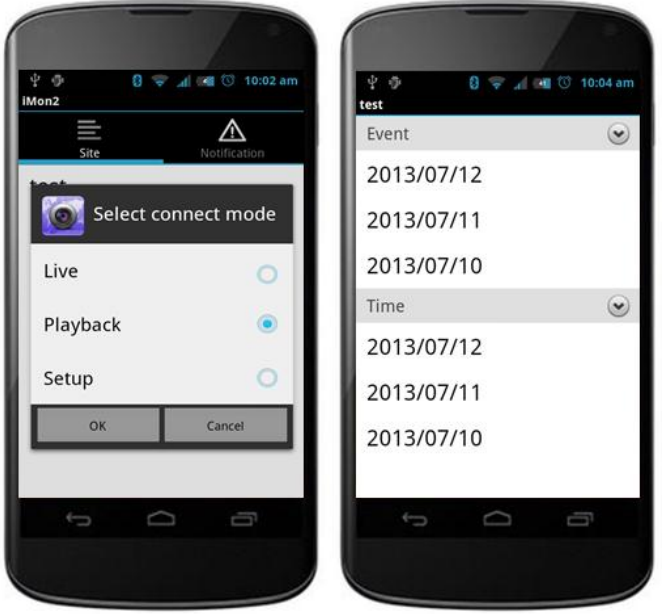

- Select '*Playback'* mode and connect remote site.
- Possible to choose 'Event' or Time' search mode.

#### < Figure 4.1 – Playback mode >

#### 4.1 Time search

- i. Select date on 'Time' index <figure 4.1>
- ii. It displays recording status.
- iii. Set search time. (Press and hold Time table or click the 'Menu' button)
- iv. Click the jump message button.
- v. Start **'playback'**

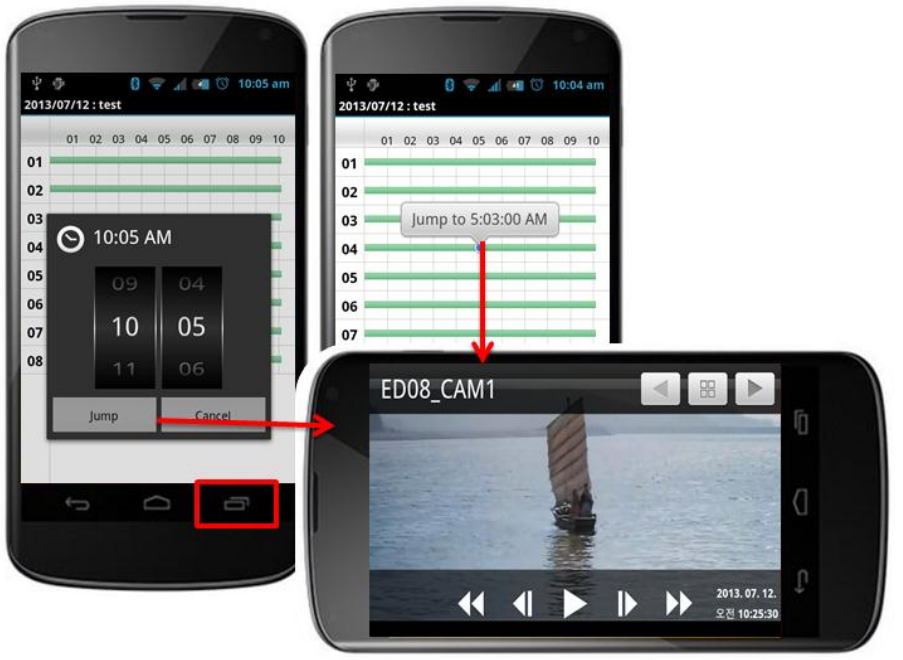

< Figure 4.2 – Timetable & search time >

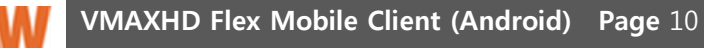

#### 4.2 Event search

- i. Select 'Event' on date <figure 4.1>
- ii. It displayed event list. Each event has Icon, channel and event triggered time information.
- iii. Click event list, it will start 'Playback'
- iv. Possible to select event and channel. <figure 4.4>

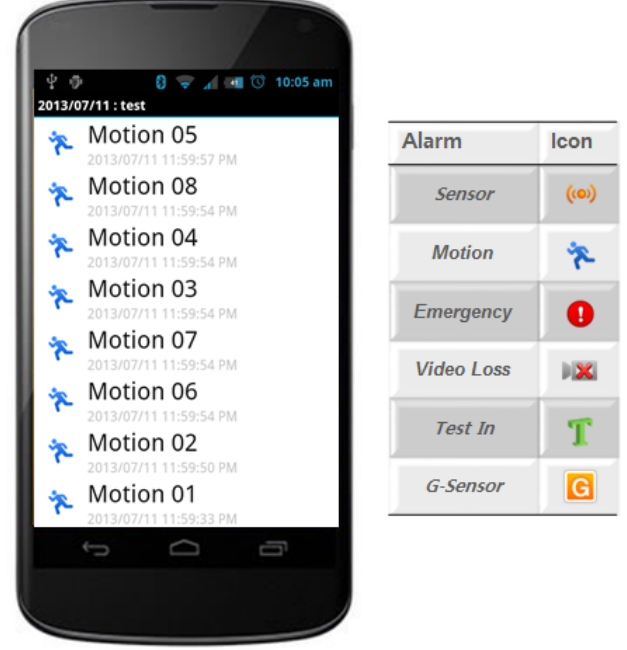

< Figure 4.3 – Event search UI >

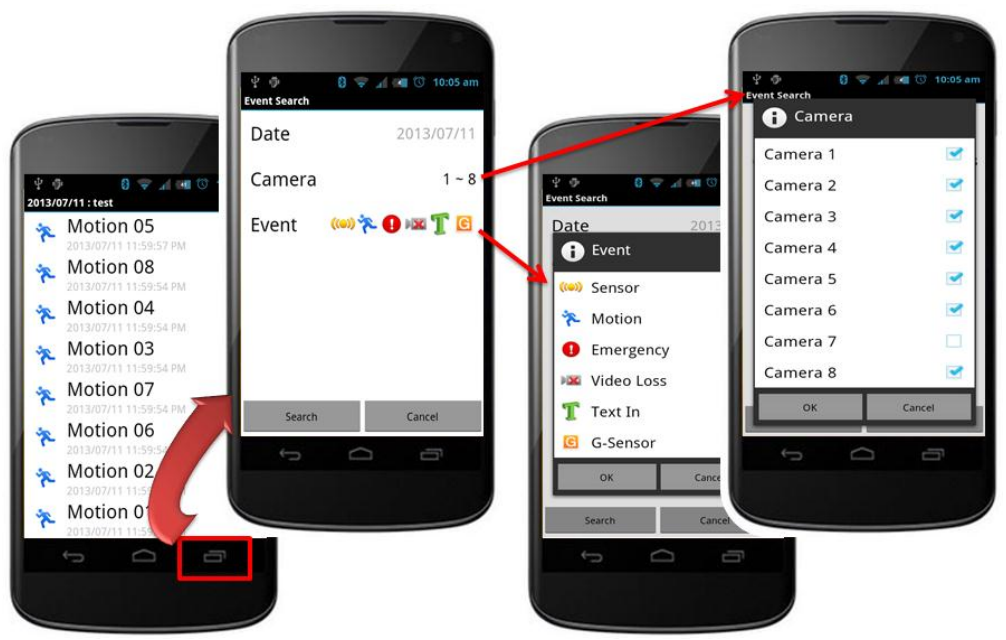

< Figure 4.4 – Event search Option >

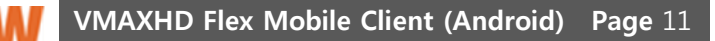

# 5. Setup

- ∲ ∲ Mon2 0 🤿 📶 📢 🛈 10:02 am 오후 5:23 ..... olleh ᅙ \$ 950  $\mathbb{A}$ C ISPLA DISPLA RECOR NETWO EVENT Select connect mode olleh 오후 5:34 1620 D) Live 오후 5:34 olleh Playback DVR Name : sd16 1.2.0 04251 00-22-0E-04-00-06 1.2.0 MAC Address Version Setup ۲ roller ID : 98 eo Type : AUTO Default Cancel OK Activation : O K Cancel sd16 1.2.0 04251
- A. Select 'Setup' mode and connect to remote site.

< Figure 5.1 – Setup UI >

<Note> Setup UI could be different by what your local dvr is <figure 5.1>

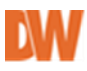

## 6. Push notification

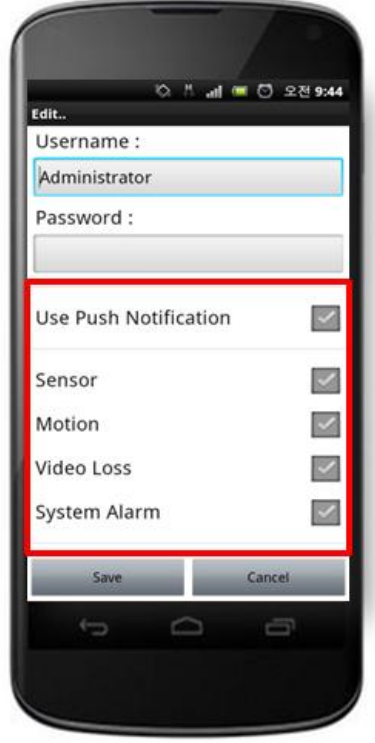

<Figure 6.1 – Push configure >

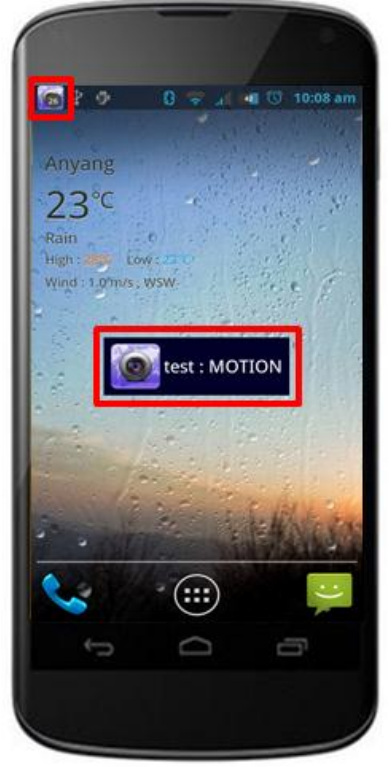

- < Figure 6.2 Push Received >
  - DW

- *DW VMAXHD Flex* got the '*push notification key*' from Google server when launched.
- Set the dvr's push notification option. See the *<figure 6.1>*
- After configure, once the Event triggered from DVR then Android device will receive push alarm. See the *sigure 6.2>*

- Android Device displayed Banner and Sound pop up when it receives **Push Notification Alarm.**
- Banner Icon badge means, how many alarm triggered on DVR.

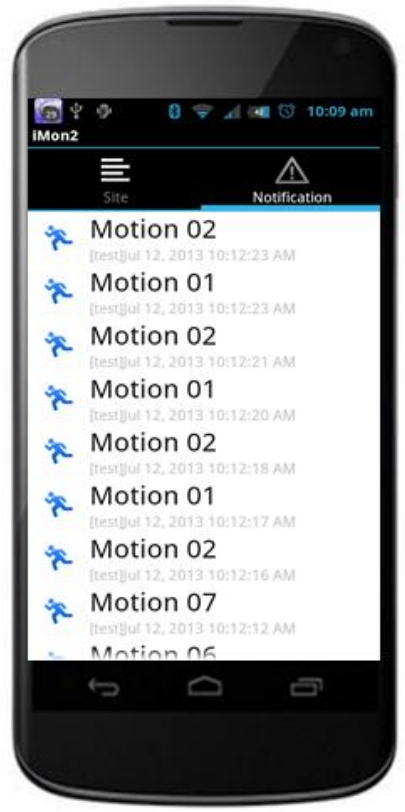

< Figure 6.3 – Notification tab >

- 'Notification' on Main UI
- Tab the '*Notification*', it will display push notification event. *<figure 6.3>*
- Each list contains alarm, icon, channel and alarm triggered DVR and time.
- Tab one of the list and DW VMAXHD Flex will connect DVR automatically.
- Alarm list can be seen up to 300. if more than push alarm received, it would delete from oldest alarm deleted.

<Note> DVR must support push notification service.

If DVR doesn't support this service, neither DW VMAXHD Flex support push alarm service

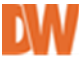